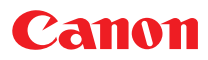

# Малогабаритный фотопринтер СР-330/СР-220

# Драйвер принтера

# Руководство пользователя Windows

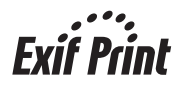

# Содержание

| Указания по технике безопасности                                                                                                    | 3                                                                                        |
|----------------------------------------------------------------------------------------------------|------------------------------------------------------------------------------------------|
| Введение                                                                                                    | 4                                                                                        |
| О руководствах                                                                                                    | 4                                                                                        |
| Блок-схема печати                                                                                                    | 5                                                                                        |
| О соединительном кабеле                                                                                                    | 6                                                                                        |
| Установка драйвера принтера                                                                                                    | 7                                                                                        |
| Установка                                                                                                    | 7                                                                                        |
| Windows 98                                                                                                    | 8                                                                                        |
| Windows Me                                                                                                    | 13                                                                                       |
| Windows 2000                                                                                                    | 17                                                                                       |
| Windows XP                                                                                                    | 21                                                                                       |
| Устранение неполадок при установке                                                                                                    |                                                                                          |
| драйвера принтера (Windows 98/Me)                                                                                                    | . 23                                                                                     |
| Удаление                                                                                                    | . 26                                                                                     |
| Включение принтера                                                                                                    | 28                                                                                       |
|                                                                                                    |                                                                                          |
| Подключение принтера к компьютеру                                                                                                    | 29                                                                                       |
| Подключение принтера к компьютеру<br>Печать                                                                                                    | 29<br>31                                                                                 |
| Подключение принтера к компьютеру<br>Печать<br>Печать на стандартных листах и на листах с одной этикеткой                                                                                                    | <b>29</b><br><b>31</b><br>.32                                                            |
| Подключение принтера к компьютеру<br>Печать<br>Печать на стандартных листах и на листах с одной этикеткой<br>Печать на листах с восемью этикетками                                                                                                    | <b>29</b><br><b>31</b><br>.32<br>39                                                      |
| Подключение принтера к компьютеру<br>Печать<br>Печать на стандартных листах и на листах с одной этикеткой<br>Печать на листах с восемью этикетками<br>Объединение изображений для печати                                                                                                    | <b>29</b><br><b>31</b><br>32<br>39                                                       |
| Подключение принтера к компьютеру<br>Печать<br>Печать на стандартных листах и на листах с одной этикеткой<br>Печать на листах с восемью этикетками<br>Объединение изображений для печати<br>панорамного изображения                                                                                                    | <b>29</b><br><b>31</b><br>32<br>39<br>40                                                 |
| Подключение принтера к компьютеру<br>Печать<br>Печать на стандартных листах и на листах с одной этикеткой<br>Печать на листах с восемью этикетками<br>Объединение изображений для печати<br>панорамного изображения<br>Печать части изображения (обрезка)                                                                    | <b>29</b><br><b>31</b><br>32<br>39<br>40<br>42                                           |
| Подключение принтера к компьютеру<br>Печать                                                                                                    | <b>29</b><br><b>31</b><br>32<br>39<br>40<br>42                                           |
| Подключение принтера к компьютеру<br>Печать<br>Печать на стандартных листах и на листах с одной этикеткой<br>Печать на листах с восемью этикетками<br>Объединение изображений для печати<br>панорамного изображения<br>Печать части изображения<br>Настройка цветопередачи и яркости<br>(регулирование качества изображений) | <b>29</b><br><b>31</b><br>32<br>39<br>40<br>42                                           |
| Подключение принтера к компьютеру<br>Печать                                                                                                    | 29<br>31<br>32<br>39<br>40<br>42<br>42<br>44                                             |
| Подключение принтера к компьютеру<br>Печать<br>Печать на стандартных листах и на листах с одной этикеткой<br>Печать на листах с восемью этикетками<br>Объединение изображений для печати<br>панорамного изображения                                                                                                    | 29<br>31<br>32<br>39<br>40<br>42<br>42<br>45                                             |
| Подключение принтера к компьютеру<br>Печать                                                                                                    | 29<br>31<br>32<br>39<br>40<br>42<br>42<br>45<br>45                                       |
| Подключение принтера к компьютеру<br>Печать                                                                                                    | <b>29</b><br><b>31</b><br>32<br>39<br>40<br>42<br>44<br>45<br>45<br>45<br>47             |
| Подключение принтера к компьютеру<br>Печать                                                                                                    | <b>29</b><br><b>31</b><br>32<br>39<br>40<br>42<br>44<br>45<br>45<br>45<br>45<br>47<br>48 |

# Указания по технике безопасности

В настоящем Руководстве содержатся указания, отмеченные специальными символами; выполнение этих указаний необходимо для правильной и безопасной эксплуатации изделий, предотвращения травматизма и повреждения имущества. Встретив в тексте такое указание, необходимо прочитать его, убедиться в том, что оно правильно понято, и только после этого продолжить изучение Руководства.

# 🕂 Предупреждение!

Невыполнение или неправильное выполнение указаний, обозначенных этим символом, может привести к смерти или серьезной травме.

# 🕂 Предупреждение!

Не прослушивайте компакт-диск (компакт-диски), входящий в комплект поставки изделия, на проигрывателях, не поддерживающих информационные компакт-диски. Воспроизведение этих компакт-дисков на аудиопроигрывателе (музыкальном проигрывателе) может привести к повреждению динамиков. Кроме того, при воспроизведении такого компакт-диска на музыкальном проигрывателе формируется очень громкий звук, который в случае использования наушников может повредить слух.

#### Ограничение ответственности

- Несмотря на то что при составлении настоящего Руководства были приложены все усилия для обеспечения точности и полноты содержащейся в нем информации, компания Canon не несет ответственности за возможные ошибки и пропуски. Компания Canon оставляет за собой право изменять характеристики аппаратных средств и программное обеспечение, описанные в настоящем Руководстве, без предварительного уведомления.
- Никакая часть настоящего Руководства не может быть воспроизведена, передана, переписана, сохранена в информационно-поисковой системе или переведена на какой-либо язык в какой бы то ни было форме и какими бы то ни было средствами без предварительного письменного согласия компании Canon.
- Компания Canon не предоставляет каких-либо гарантий по возмещению убытков, связанных с неправильной эксплуатацией или нарушениями нормальной работы камеры, программного обеспечения, карт CompactFlash™ (CF-карт), персональных компьютеров и периферийных устройств, а также с использованием CF-карт других производителей.

#### Уведомления о торговых марках

- Canon является торговой маркой корпорации Canon.
- Microsoft и Windows являются торговыми марками или зарегистрированными торговыми марками корпорации Microsoft в США и/или других странах
- Наименования и изделия, не перечисленные выше, могут являться торговыми марками или зарегистрированными торговыми марками соответствующих компаний.

Copyright © 2004 Canon Inc. С сохранением всех прав.

#### Условные обозначения, используемые в данном документе

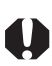

Означает важные указания (в том числе о запрещенных действиях), которые необходимо неукоснительно выполнять при работе с аппаратом. Следует обязательно прочитать эти указания во избежание повреждения аппарата и нарушения его нормальной работы.

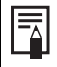

Означает ссылку или дополнительную информацию для пользователей.

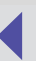

# Прочитайте это в первую очередь

# О руководствах

В настоящем Руководстве пользователя приводятся указания по подключению принтера к компьютеру и печати изображений.

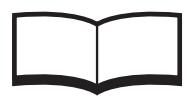

Руководство пользователя (CP-330/CP-220)

Содержит указания по обращению с принтером, технике безопасности и подготовке принтера к работе, названия частей принтера и другие сведения, необходимые для работы с принтером. Это Руководство необходимо прочитать перед началом использования принтера.

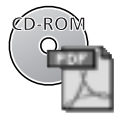

Настоящее Руководство пользователя

Содержит указания по подключению принтера к компьютеру и установке драйвера принтера, описание функций и рабочих процедур.

Подробное описание рабочих процедур содержится в разделе [Help] (Справка), входящем в состав каждой из прикладных программ.

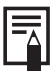

При возникновении неполадок обратитесь к следующим документам:

• Если неполадка касается принтера:

💬 См. Руководство пользователя принтера.

• Если неполадка касается процесса печати:

🕞 См. настоящее Руководство.

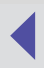

### Блок-схема печати

Ниже приводится описание этапов подготовки принтера к работе и установки на компьютере программного обеспечения, необходимого для печати.

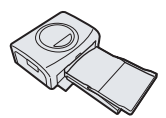

#### Подготовьте принтер к работе.

Вставьте кассету для бумаги и чернильный картридж.

См. Руководство пользователя принтера.

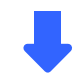

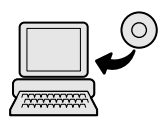

# Установите на компьютере необходимое программное обеспечение.

Установите на компьютере необходимое программное обеспечение с компакт-диска СР Printer Solution disk.

См. Руководство пользователя принтера.

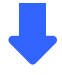

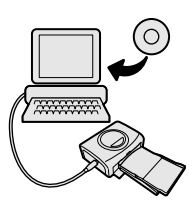

#### Установите драйвер принтера.

После включения принтера и его подключения к компьютеру установка запускается автоматически.

🖓 См.

Установка драйвера принтера (→ стр. 7), Включение принтера (→ стр. 28), Подключение принтера к компьютеру (→ стр. 29).

> Для получения информации об удалении драйвера принтера:

⊙ см. раздел настоящего Руководства Удаление (→ стр. 26).

Продолжение на следующей странице.

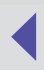

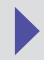

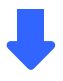

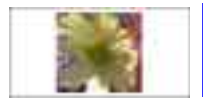

#### Печать.

Печать с использованием различных макетов.

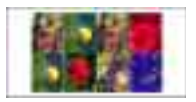

См. разделы настоящего Руководства Печать на стандартных листах и на листах с одной этикеткой (→ стр. 32), Печать на листах с восемью этикетками (→ стр. 39)

# О соединительном кабеле

Для подключения принтера к компьютеру можно использовать стандартный кабель USB.

Подробнее см. Руководство пользователя принтера, раздел Технические характеристики (интерфейс).

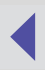

# Установка драйвера принтера

При неправильной установке драйвера принтера печать невозможна. Установка драйвера принтера должна производиться в соответствии с процедурой, описание которой приводится ниже. Использование любой другой процедуры для установки драйвера принтера может привести к неполадкам при печати.

# Установка

В настоящем разделе приводятся указания по установке на компьютере драйвера принтера. Процесс установки запускается автоматически при первом подключении принтера к порту USB компьютера.

|--|

- Подробные указания по удалению драйвера принтера приводятся в разделе см. *Удаление* (⇒ стр.26).
- В случае неполадок при установке драйвера принтера на платформе Windows 98 или Windows Me см. *Устранение неполадок при установке драйвера принтера (Windows 98/Me)* (→ стр. 23).

В настоящем разделе приводятся изображения экрана и сопроводительный текст для случая, когда к компьютеру подключен принтер CP-330. Установка драйвера принтера CP-220 осуществляется аналогично.

### Windows 98

- 1 Завершите работу всех программ.
- 2 Установите в дисковод для компакт-дисков диск Canon CP Printer Solution Disk.

При появлении панели программы установки закройте ее, нажав [Exit] (Выход).

- 3 Включите принтер (⇒ стр. 28).
- 4 Подключите принтер к компьютеру с помощью кабеля USB (⇔ стр. 29).

Через небольшой промежуток времени появится диалоговое окно Add New Hardware Wizard (Установка оборудования).

5 Нажмите кнопку [Next] (Далее).

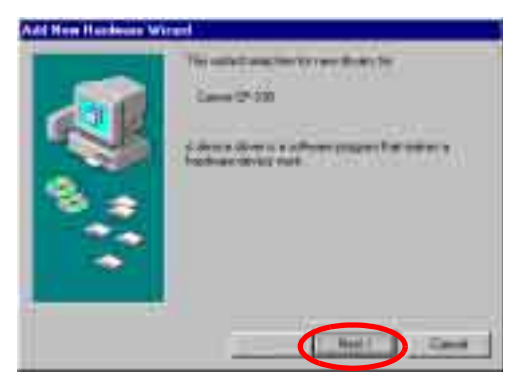

6 Выберите "Search for the best driver for your device. (Recommended)." (Произвести поиск наилучшего драйвера для данного устройства (рекомендуется)), затем нажмите кнопку [Next] (Далее).

| Add How Hutdever W | rand .                                                                                                    |
|--------------------|----------------------------------------------------------------------------------------------------|
| <b>1</b>           | Andre de par vert relations a de<br>Conserve de la fait dont de<br>Par monentes;<br>Destra a la de de la derecta d'analéticanes;<br>Entrates de la defini de de la derecta d'analéticanes; |
|                    | (bat best) Cana                                                                                                    |

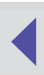

7 Выберите "Specify a location" (Укажите местоположение). Нажмите кнопку [Обзор], выберите на компакт-диске папку [\CP\_DRV\7ENGLISH\WIN98\CP330] и нажмите кнопку [OK]. Затем нажмите кнопку [Next] (Далее).

В случае принтера **СР-220** выберите папку [\CP\_DRV\7ENGLISH\WIN98\CP220]. Не устанавливайте флажок "CD-ROM drive"

(Устройство чтения компакт-дисков).

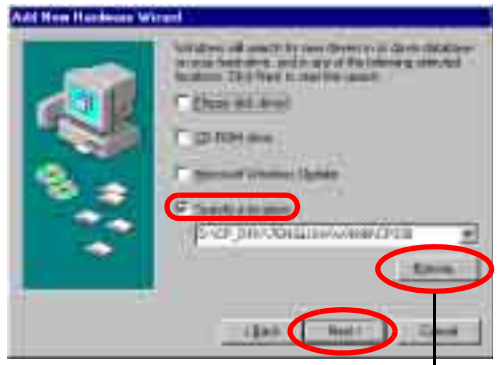

При нажатии этой кнопки отображается диалоговое окно Browse for Folder (Обзор папок).

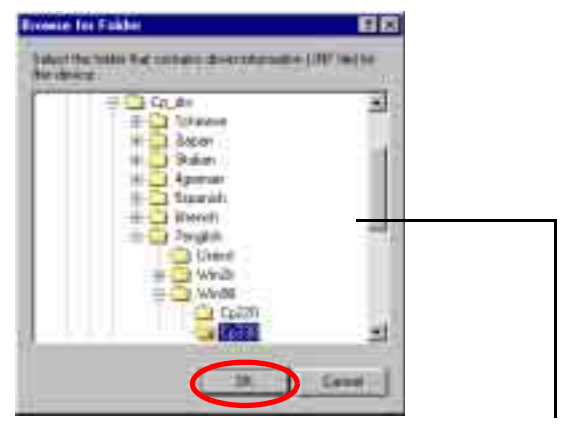

9

Выделите папку [\CP\_DRV\7ENGLISH\WIN98\CP330] или [\CP\_DRV\7ENGLISH\WIN98\CP220], затем нажмите [OK] для ввода полного имени папки в поле [Specify a location] (Укажите местополжение).

### 8 Нажмите кнопку [Next] (Далее).

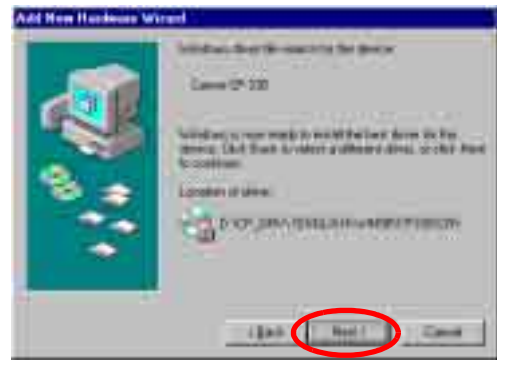

Драйвер USB для принтера установлен.

9 При появлении следующего сообщения нажмите кнопку [Finish] (Готово).

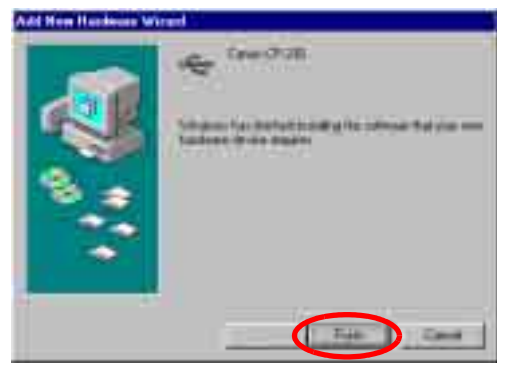

Теперь можно перейти к следующему этапу — установке драйвера принтера.

10 При появлении следующего сообщения нажмите кнопку [Next] (Далее).

| Add House Processor and | The second and the terms finds to<br>Land 7.50<br>Advantations and the second second |
|-------------------------|--------------------------------------------------------------------------------------|
|                         |                                                                                      |

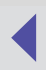

11 Выберите "Search for the best driver for your device (Recommended)." (Произвести поиск наилучшего драйвера для данного устройства (рекомендуется)), затем нажмите кнопку [Next] (Далее).

| Add How Hundeson Wit |                                                    |
|----------------------|----------------------------------------------------|
|                      | billed all provided in the Party Stationers in the |
|                      | No constitution and the state of the state         |
|                      | C Trache and it of the disease is a second         |
| -                    | - Links, Junior of Links in the State of the same  |
| 83                   |                                                    |
|                      |                                                    |
| ~                    |                                                    |
|                      |                                                    |
|                      | (Ball Real) Canal                                  |

12 Поскольку папка, заданная на этапе 7, уже отображается в соответствующем поле, сразу нажмите кнопку [Next] (Далее). Не устанавливайте флажок "CD-ROM drive"

(Устройство чтения компакт-дисков).

|     | Char al and                                                                         |
|-----|-------------------------------------------------------------------------------------|
|     | D D RH me                                                                           |
| 8.2 | F senart vanne tijde<br>F Senty Jacobs<br>(2-0-30-30-40-000000000000000000000000000 |
|     |                                                                                     |

13 Нажмите кнопку [Next] (Далее)..

| Add How Hunderson W | inged -                                                                                                    |
|---------------------|----------------------------------------------------------------------------------------------------|
| <b>1</b>            | Lanes (* 12)<br>Lanes (* 12)<br>Mind an a care work is next the land data in the<br>many that the U-data in the set of the set<br>is solved.<br>Landson if size |
|                     | (jab bel) Cent                                                                                                    |

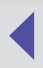

# 14 При необходимости измените значения параметров, затем нажмите кнопку [Finish] (Готово).

| T | The care type species to be protection on one of the<br>free species capture balance with an of the species and<br>the species and the protection of the free<br>the species of the species and and the species free<br>the species of the species of the species of the<br>the species of the species of the species of the<br>species of the species of the species of the<br>species of the species of the species of the<br>species of the species of the species of the<br>species of the species of the species of the<br>species of the species of the species of the<br>species of the species of the species of the<br>species of the species of the species of the<br>species of the species of the<br>species of the species of the<br>species of the species of the<br>species of the species of the<br>species of the species of the<br>species of the<br>species of th |
|---|----------------------------------------------------------------------------------------------------|
|   | District of Victor American States                                                                                                    |
|   |                                                                                                    |

Драйвер принтера установлен.

15 При появлении следующего сообщения нажмите кнопку [Finish] (Готово).

| Canal Oralls |
|--------------|
|              |

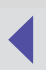

### Windows Me

- 1 Завершите работу всех программ.
- 2 Установите в дисковод для компакт-дисков диск Canon CP Printer Solution Disk. При появлении панели программы установки закройте ее, нажав [Exit] (Выход).
- 3 Включите принтер (→ стр. 28).
- 4 Подключите принтер к компьютеру с помощью кабеля USB (⇒ стр. 29).

Через небольшой промежуток времени появится диалоговое окно Add New Hardware Wizard (Установка оборудования).

5 Выберите "Automatic search for a better driver (Recommended)" (Автоматический поиск лучшего драйвера (рекомендуется))", затем нажмите кнопку [Next] (Далее).

| Add How Hardware Wi | naid)/                                                                                                    |
|---------------------|----------------------------------------------------------------------------------------------------|
|                     | Valence can be be there are induced of the second of the second of the s |
|                     | And Const                                                                                                    |

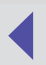

6 В списке драйверов принтеров выберите [Canon CP-330], в результате чего в поле [Location] (Местоположение) появится значение [\CP\_DRV\7ENGLISH\WIN98\CP330\CNY330U.INF]; затем нажмите кнопку [OK].

В случае принтера **CP-220** выберите [Canon CP-220], в результате чего появится значение [\CP\_DRV\7ENGLISH\WIN98\CP220\CNY220U.INF].

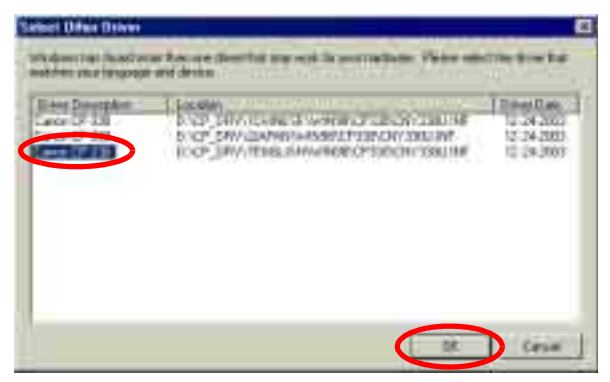

Драйвер USB для принтера установлен.

7 При появлении следующего сообщения нажмите кнопку [Finish] (Готово).

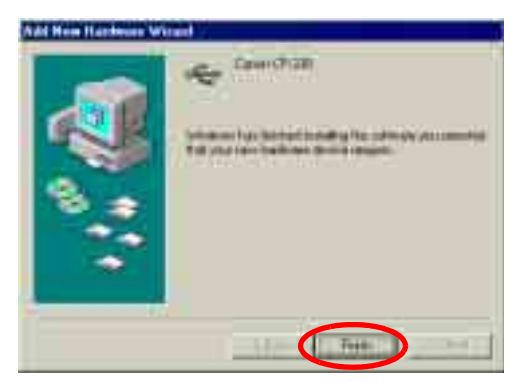

Теперь можно перейти к следующему этапу — установке драйвера принтера.

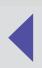

8 Выберите "Automatic search for a better driver (Recommended)" (Автоматический поиск лучшего драйвера (рекомендуется)), затем нажмите кнопку [Next] (Далее).

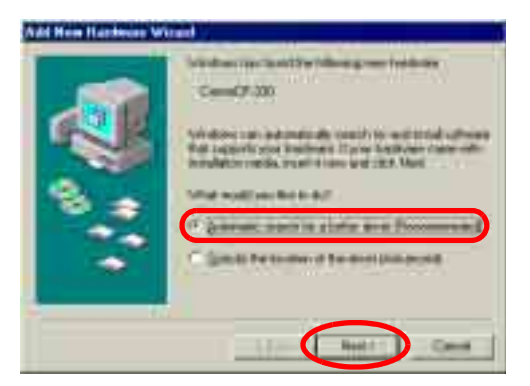

9 В списке драйверов принтеров выберите [Canon CP-330], в результате чего в поле [Location] (Местоположение) появится значение [\CP\_DRV\7ENGLISH\WIN98\CP330\CNY3309X.INF]; затем нажмите кнопку [OK].

В случае принтера **CP-220** выберите [Canon CP-220], в результате чего появится значение [\CP\_DRV\7ENGLISH\WIN98\CP220\CNY2209X.INF].

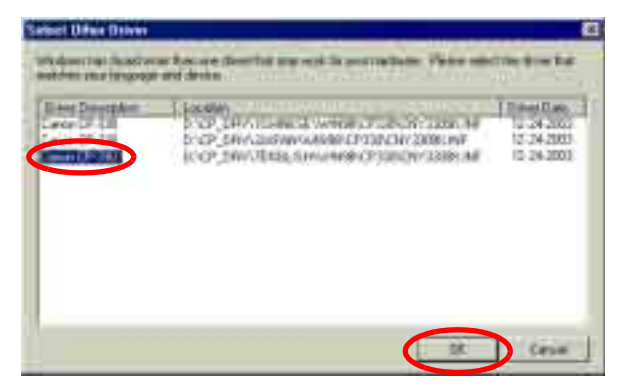

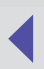

# **10** При необходимости измените значения параметров, затем нажмите кнопку [Finish] (Готово).

| Add Heater Warach |                                                                                                    |
|-------------------|----------------------------------------------------------------------------------------------------|
| -                 | This call gaps a version for this darket, or provide one of the two ways or applied Status . (Inflam, you and notice, or with the provide state and add in the file these bases and add in the file these states.) |
|                   | Determinant                                                                                                    |
| 1                 | Do non-ward poly follows down (programs to one file,<br>protocol do default protoc)                                                                                                    |
| -                 | C 200<br>76 Dat                                                                                                    |
|                   | I I I I I I I I I I I I I I I I I I I                                                                                                    |

Драйвер принтера установлен.

11 При появлении следующего сообщения нажмите кнопку [Finish] (Готово).

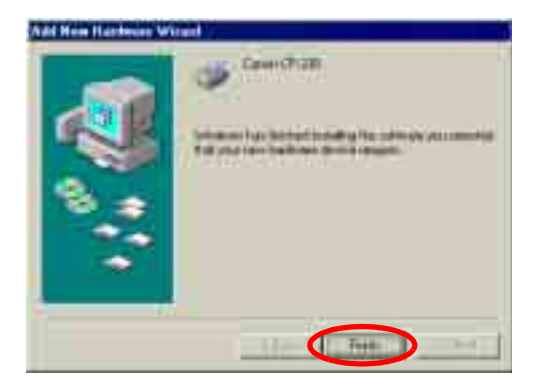

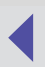

## Windows 2000

Перед установкой программного обеспечения зарегистрируйтесь в операционной системе Windows 2000 с полномочиями администратора.

#### 1 Завершите работу всех программ.

2 Установите в дисковод для компакт-дисков диск Canon CP Printer Solution Disk.

При появлении панели программы установки закройте ее, нажав [Exit] (Выход).

- 3 Включите принтер (⇒ стр. 28).
- 4 Подключите принтер к компьютеру с помощью кабеля USB (⇔ стр. 29).

Через небольшой промежуток времени появится диалоговое окно Found New Hardware Wizard (Мастер нового оборудования).

### 5 Нажмите кнопку [Next] (Далее).

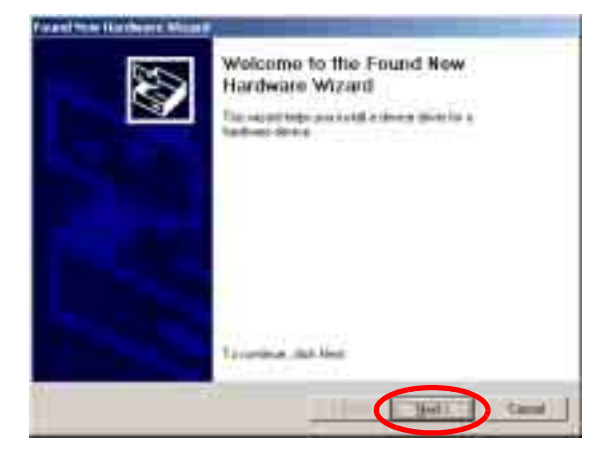

6 Выберите "Search for a suitable driver for my device (recommended)" (Провести поиск подходящего драйвера для устройства (рекомендуется)), затем нажмите кнопку [Next] (Далее).

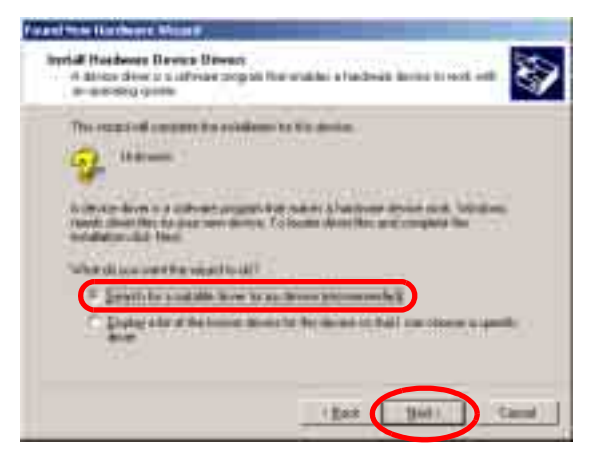

7 Выберите "Specify a location" (Укажите местоположение), затем нажмите кнопку [Next] (Далее).

Не устанавливайте флажок "CD-ROM drives" (Дисководы компакт-дисков)".

| Faand Hote Hardware Mount                                        |
|------------------------------------------------------------------|
| Address Brown Film                                               |
| Transfer tree status (Reg are Free influency transments derives) |
| (Box Bel) Canal                                                  |

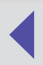

8 Нажмите кнопку [Browse] (Обзор), выберите файл [CNY3302k.inf] в папке [\CP\_DRV\7ENGLISH\WIN2K\CP330] на компакт-диске, нажмите кнопку [OPEN] (Открыть), затем нажмите кнопку [OK].

В случае принтера **СР-220** выберите файл [CNY2202k.inf] в папке [\CP\_DRV\7ENGLISH\WIN2K\CP220].

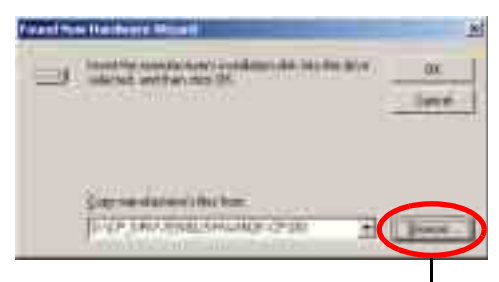

При нажатии этой кнопки открывается диалоговое окно Locate File (Поиск файла).

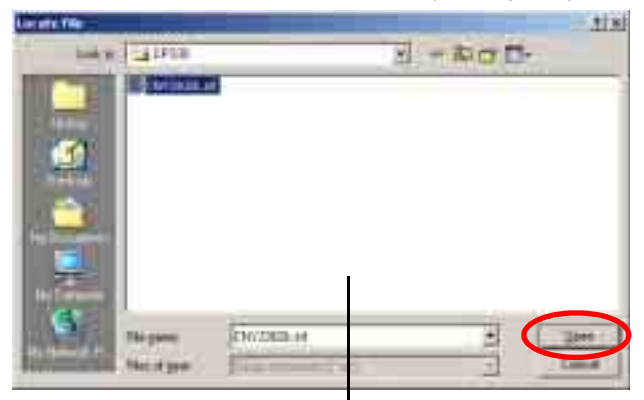

Выделите файл [CNY3302k.inf] в папке [\CP\_DRV\7ENGLISH\WIN2K\CP330] или файл [CNY2202k.inf] в папке [\CP\_DRV\7ENGLISH\WIN2K\CP220], затем нажмите кнопку [Open] [Открыть] для ввода полного имени папки в поле [Copy manufacturer's files from:] (Копировать файлы с диска:).

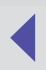

9 Нажмите кнопку [Next] (Далее).

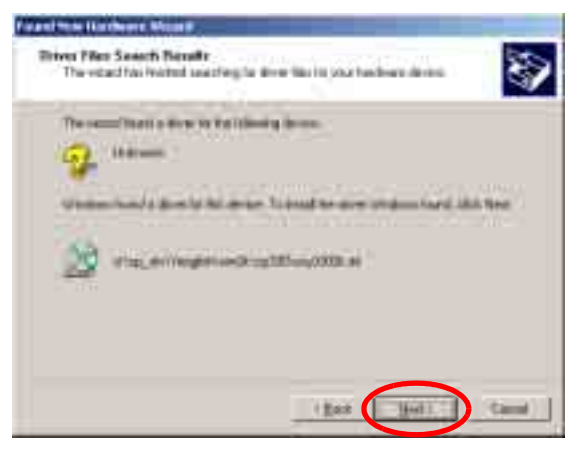

Драйвер принтера установлен.

10 При появлении следующего сообщения нажмите кнопку [Finish] (Готово).

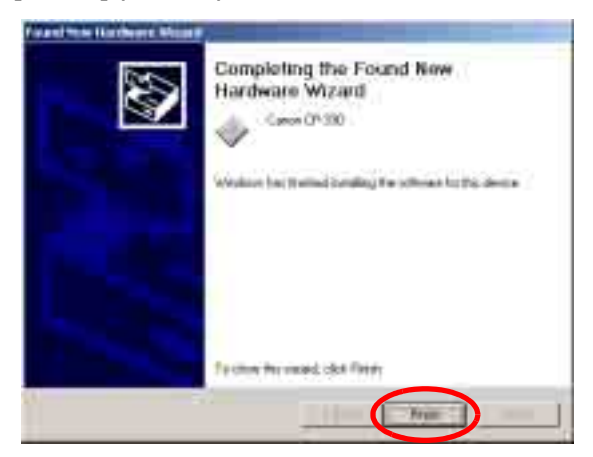

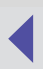

## Windows XP

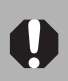

Перед установкой программного обеспечения зарегистрируйтесь в операционной системе Windows XP с полномочиями администратора.

- 1 Завершите работу всех программ.
- 2 Установите в дисковод для компакт-дисков диск Canon CP Printer Solution Disk.

При появлении панели программы установки закройте ее, нажав [Exit] (Выход).

- 3 Включите принтер (⇒ стр. 28).
- 4 Подключите принтер к компьютеру с помощью кабеля USB (⇔ стр. 29).

Через небольшой промежуток времени появится диалоговое окно Found New Hardware Wizard (Мастер нового оборудования).

5 Выберите "Install the software automatically (Recommended)" (Автоматическая установка (рекомендуется)), затем нажмите кнопку [Next] (Далее).

| First Rest Hill Barry Hill | ana a                                                                                                    |
|----------------------------|----------------------------------------------------------------------------------------------------|
|                            | Welcome to the Found New<br>Hardware Wizard<br>In which the placent of the set<br>(are 0° 30)<br>The set before care with an installation (2)<br>of the set of the set of the set<br>(1) and the set of set of the set of the set<br>(1) and the set of galaxie before (2)<br>(1) and the set of galaxie before (2)<br>(1) and the set of galaxie before (2) |
| 1                          | Tr (Lawr) (Sect.)                                                                                                    |

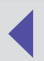

6 В списке драйверов принтеров выберите [Canon CP-330], в результате чего в поле [Location] (Местоположение) появится значение [\CP\_DRV\7ENGLISH\ WIN2K\CP330\CNY3302k.INF]; затем нажмите кнопку [Next] (Далее).

В случае принтера **CP-220** выберите [Canon CP-220], в результате чего появится значение [\CP\_DRV\7ENGLISH\ WIN2K\CP220\CNY2202k.INF].

| <u>10</u> (100) | 330        |                                                        |
|-----------------|------------|--------------------------------------------------------|
| Deceme          | Name Hawke | e lines                                                |
| Caren LP 338    | IXXII Cem  | a no programment national<br>a no programment national |
|                 |            | E                                                      |

Драйвер принтера установлен.

7 При появлении следующего сообщения нажмите кнопку [Finish] (Готово).

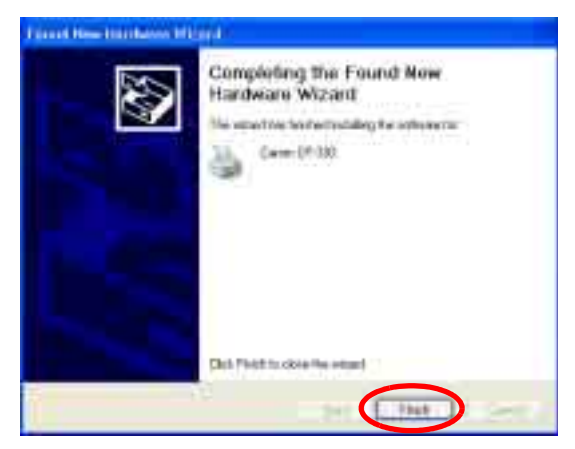

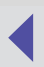

# Устранение неполадок при установке драйвера принтера (Windows 98/Me)

Неполадки при установке драйвера принтера (например, остановка работы программы установки до завершения установки) могут привести к неправильной установке драйвера USB.

С помощью следующей процедуры проверьте состояние установки драйвера USB, удалите неправильно установленный драйвер USB и повторно установите драйвер принтера. Эту же процедуру следует использовать для удаления драйвера USB и повторной установки драйвера принтера в том случае, если установка была отменена пользователем до ее завершения.

- 1 При появлении диалогового окна Add New Hardware Wizard (Установка оборудования) нажмите кнопку [Cancel] (Отмена) для отмены установки.
- Убедитесь в том, что на принтер подается питание (индикатор принтера горит зеленым цветом) и принтер подключен к компьютеру через кабель USB.
- 3 Нажмите кнопку [Start] (Пуск) и выберите [Settings] (Настройки), [Control Panel] (Панель управления).
- 4 Дважды щелкните на значке [System] (Система).

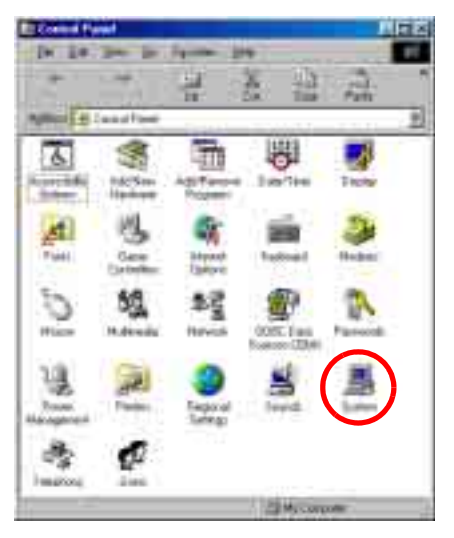

5 Выберите вкладку [Device Manager] (Устройства).

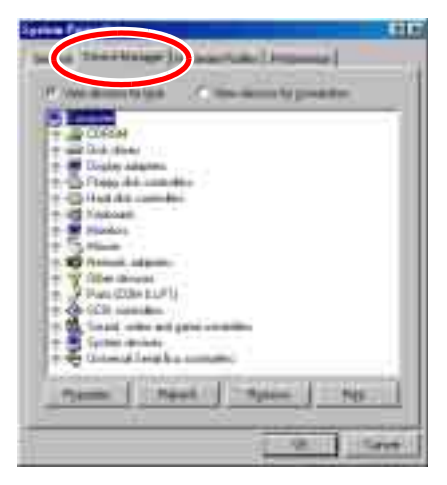

6 Как показано в следующих примерах, выберите в разделе [Universal Serial Bus controllers] (Контроллеры шины USB) или [Other devices] (Другие устройства) принтер [Canon CP-330] или [Canon CP-220], затем нажмите кнопку [Remove] (Удалить).

> Для проверки правильности выбора удаляемого устройства сравните экран компьютера с изображениями, приведенными в следующих примерах. Удаление других устройств может привести к нарушению работы операционной системы Windows.

Пример 1:

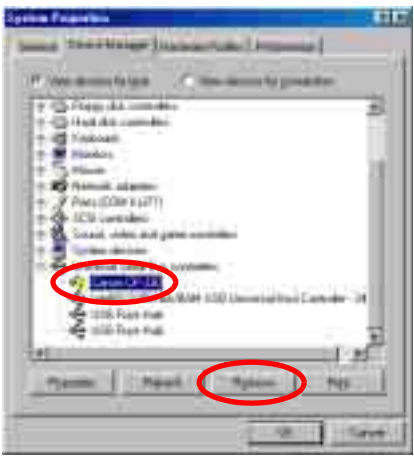

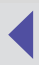

Пример 2:

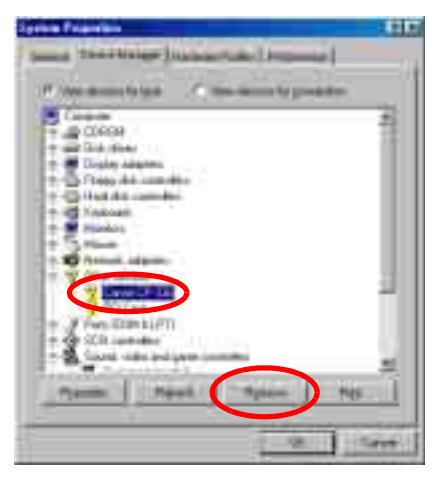

7 При появлении запроса на подтверждение нажмите кнопку [OK].

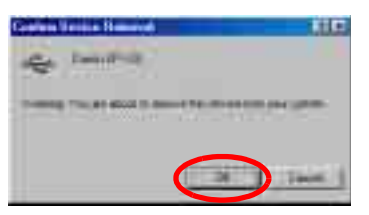

- 8 Для закрытия диалогового окна System Properties (Свойства: Система) нажмите кнопку [OK].
- 9 Закройте окно Control Panel (Панель управления).
- **10** Отсоедините кабель USB от компьютера.
- 11 Перезапустите компьютер.
- 12 Повторно установите драйвер принтера.

#### Удаление

В этом разделе приводятся указания по удалению программного обеспечения.

При удалении программного обеспечения необходимо строго следовать процедуре, описание которой приводится ниже. Использование любой другой процедуры для удаления программного обеспечения может привести к неполадкам при попытке повторной установки программного обеспечения.

- 0
- Программное обеспечение следует удалять в том случае, если оно больше не требуется, а также при возникновении неполадок, которые невозможно устранить без удаления программного обеспечения. После удаления программного обеспечения использовать принтер для печати невозможно.
- Для удаления программного обеспечения на платформе Windows 2000 или Windows XP необходимо зарегистрироваться с полномочиями администратора. Для записей регистра действуют полномочия того пользователя, который выполнил установку, поэтому если не зарегистрироваться с полномочиями администратора, произойдет ошибка удаления.
- После удаления обязательно перезапустите операционную систему Windows.
- Для Windows 98 и Windows Me удалить программное обеспечение с помощью следующей процедуры невозможно; выполните процедуру, описание которой приводится в разделе Устранение неполадок при установке драйвера принтера (Windows 98/Me) (→ стр. 23).

#### 1 Выключите компьютер.

#### 2 Отсоедините кабель USB от компьютера и убедитесь в том, что принтер не подключен к компьютеру.

### 3 Включите компьютер.

В случае операционных систем Windows 2000 и Windows XP обязательно зарегистрируйтесь с полномочиями администратора. Завершите работу всех программ.

- 4 Установите в дисковод для компакт-дисков диск Canon CP Printer Solution Disk.
- 5 При появлении панели программы установки нажмите [Exit] (Выход).

26

- 6 Запустите Проводник Windows, затем откройте папку [\CP\_DRV\7ENGLISH\UNINST] на компакт-диске, дважды щелкнув на этой папке.
- 7 Для запуска программы удаления дважды щелкните на значке [CNYCPUN.EXE].

Запускается программа удаления.

8 В списке драйверов принтеров, доступных для удаления, выберите [Canon CP-330], затем нажмите кнопку [Delete] (Удалить).

Если используется принтер СР-220, выберите [Canon CP-220].

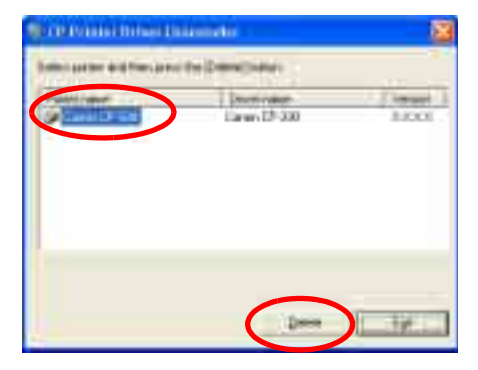

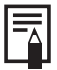

#### Для Windows 98 и Windows Me

Если драйвер устройства [Canon CP-330] или [Canon CP-220] не отображается, вероятно, он установлен неправильно. В этом случае выполните процедуру, описание которой приводится в разделе *Устранение неполадок при установке драйвера принтера (Windows 98/Me)* (→ стр. 23).

9 При появлении запроса на подтверждение проверьте имя принтера и нажмите кнопку [Yes] (Да).

| () and () |                              |
|-----------|------------------------------|
| 1         | Debes safety (Caracit) (201) |
| C         | 21 10                        |

Драйвер принтера удален, и снова появляется окно программы удаления драйвера принтера СР.

- 10 Нажмите кнопку [Exit] (Выход).
- 11 Перезагрузите компьютер.

# Включение принтера

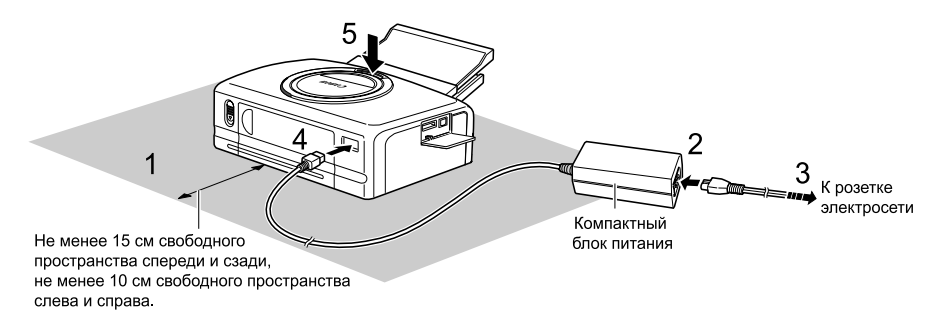

На приведенном выше рисунке проиллюстрировано выполнение следующей процедуры (цифры на рисунке соответствуют этапам процедуры).

#### 1 Поставьте принтер на ровную поверхность.

В процессе печати бумага выводится сзади, поэтому необходимо обеспечить не менее 15 см свободного пространства за принтером.

- 2 Подсоедините шнур питания, входящий в комплект поставки, к компактному блоку питания СА-СР100 (который также входит в комплект поставки).
- **3** Вставьте вилку шнура питания в розетку электросети.
- 4 Подсоедините кабель компактного блока питания к принтеру. Теперь принтер CP-220 включен, и индикатор принтера горит зеленым цветом.
- 5 Нажмите кнопку ON/OFF (Вкл./Выкл.) (только в случае принтера CP-330).

При включении принтера индикатор принтера загорается зеленым цветом.

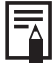

#### Выключение принтера

• Для принтера CP-330: Нажмите кнопку ON/OFF (Вкл./Выкл.),

дождитесь выключения индикатора принтера и отпустите кнопку.

- Для принтера CP-220: Отсоедините компактный блок питания от принтера (индикатор выключается).
- 0
- При соединении устройств проверяйте соответствие формы штекера форме гнезда.
- Розетка электросети, к которой подсоединен шнур питания принтера, должна быть расположена таким образом, чтобы в случае возникновения неполадок можно было быстро отсоединить шнур от розетки.

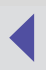

# <mark>Подк</mark>лючение принтера к компьютеру

#### Замечания о подключении

- Обязательно подключайте принтер через кабель USB непосредственно к компьютеру. Подключение через концентратор USB может привести к неправильной работе принтера.
- Не используйте принтер вместе с другими устройствами USB (кроме клавиатуры и мыши USB): это может привести к неправильной работе принтера. В таком случае отключите все другие устройства USB от компьютера и подключите принтер заново.
- Не подключайте к одному и тому же компьютеру более одного принтера, поддерживающего прямую печать (к ним относятся все принтеры серии СР): это может привести к неправильной работе принтеров.
- Рекомендуется подключать принтер к компьютеру через тот же порт USB, который использовался при установке драйвера принтера. В случае подключения принтера к другому порту USB операционная система Windows может создавать копию драйвера принтера (в зависимости от версии операционной системы Windows и драйвера принтера). Создание копии не влияет на работу принтера.

Для удаления копии драйвера принтера выполните следующие действия:

- 1. Отсоедините кабель USB от компьютера.
- Удалите копию драйвера принтера следующим образом (не пользуйтесь программой удаления).
  - В случае Windows 98/Ме/2000 нажмите кнопку [Start] (Пуск) и выберите [Settings] (Настройки)], [Printers] (Принтеры).
    В случае ХР нажмите кнопку [Start] (Пуск) и выберите [Control Panel] (Панель управления), [Printers and Other Hardware] (Принтеры и другое оборудование), [Printers and Faxes] (Принтеры и факсы).
  - (2) Щелкните на копии драйвера принтера правой кнопкой мыши, затем в меню быстрого вызова команд выберите [Delete] (Удалить).
- 3. Перезапустите компьютер. Подключите принтер к тому порту USB, который использовался при установке драйвера принтера.

0

Не допускайте перехода компьютера в режим ожидания, когда к порту USB подключен принтер.

Если компьютер перешел в режим ожидания, не отсоединяйте кабель USB от компьютера в этом режиме: при подсоединенном кабеле USB переведите компьютер в обычный режим. Если отсоединить кабель USB, когда компьютер находится в режиме ожидания, возможно, не удастся перевести компьютер в обычный режим. Подробные сведения о режиме ожидания для данного компьютера содержатся в документации, поставляемой с компьютером.

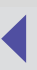

1 Подсоедините один конец кабеля USB к порту USB принтера, а другой конец — к порту USB компьютера.

- Выключать принтер или компьютер не требуется
- Перед подключением принтера к компьютеру убедитесь в том, что разъемы кабеля USB соответствуют портам принтера и компьютера.
- Для определения местоположения и направления порта USB компьютера обратитесь к документации, поставляемой с компьютером.

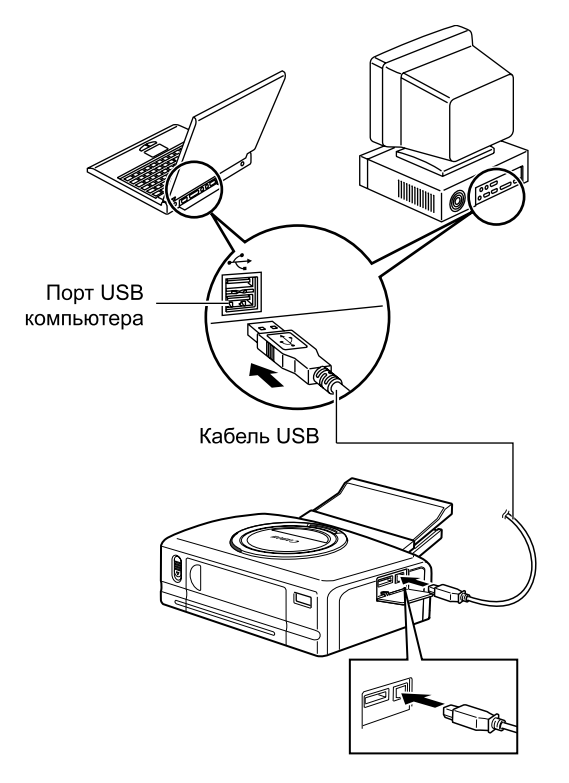

При первом подключении принтера к компьютеру открывается диалоговое окно Add New Hardware Wizard dialog (Установка оборудования) (Windows 98 (стр. 8) / Ме (стр. 13)) или Found New Hardware Wizard (Мастер нового оборудования) (Windows 2000 (стр. 17) / ХР (стр. 21)), и начинается установка программного обеспечения.

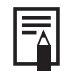

При отсоединении кабеля USB не требуется выключать принтер или компьютер.

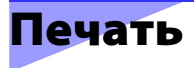

В этом разделе приводятся указания по использованию приложения PhotoRecord для печати изображений, отображаемых в приложении ZoomBrowser EX. Приложения ZoomBrowser EX и PhotoRecord содержатся на компакт-диске Canon CP Printer Solution Disk. Использование этих приложений упрощает процесс печати.

- Снимки экранов, приводимые далее для иллюстрации, относятся к операционной системе Windows XP; однако в случае операционных систем Windows 98/Me/2000 используется точно такая же процедура.
- В данном примере показаны изображения экрана для случая, когда к компьютеру подключен принтер СР-330; однако для принтера СР-220 выполняются те же операции.

Перед печатью убедитесь в том, что принтер включен (индикатор на принтере горит зеленым цветом) и правильно подключен к компьютеру через кабель USB.

- На дисплеях принтеров и компьютера используются разные способы воспроизведения цветов; кроме того, видимые цвета на экране компьютера зависят от условий освещения и параметров дисплея. Поэтому цвета на распечатках могут отличаться от видимых цветов на экране компьютера. Это не свидетельствует о неполадках в работе принтера.
  - Не изменяйте параметры очереди. Это может привести к неправильной работе системы контроля состояния.
- Указания по установке приложений ZoomBrowser EX и PhotoRecord содержатся в *Руководстве пользователя принтера.*
- Приложение PhotoRecord позволяет присоединять к изображениям разнообразные декоративные элементы. Это удобно для создания поздравительных открыток и т.п.

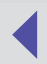

## Печать на стандартных листах и на листах

# с одной этикеткой

1 Дважды щелкните на значке [ZoomBrowser EX] на рабочем столе. Для запуска программы можно также нажать кнопку [Start] (Пуск) и выбрать [Programs] (Программы) (для Windows XP — [All Programs] (Все программы)), [Canon Utilities], [ZoomBrowser EX], [ZoomBrowser EX].

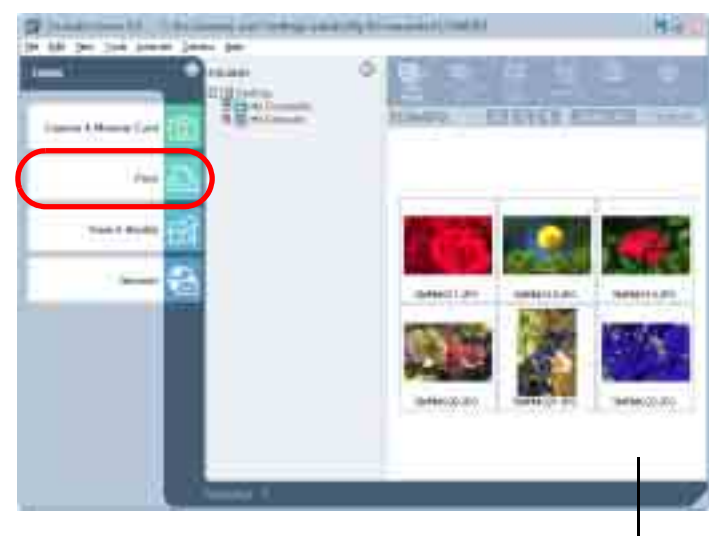

2 Выберите [Print] (Печать).

Область просмотра

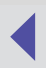

### **3** Выберите [Layout Print] (Макет печати).

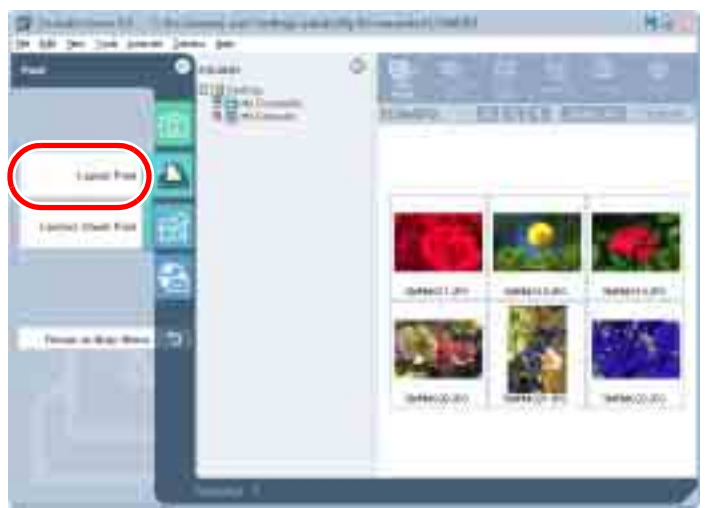

4 Выберите изображение для печати и нажмите кнопку [Next] (Далее) в правом нижнем углу окна.

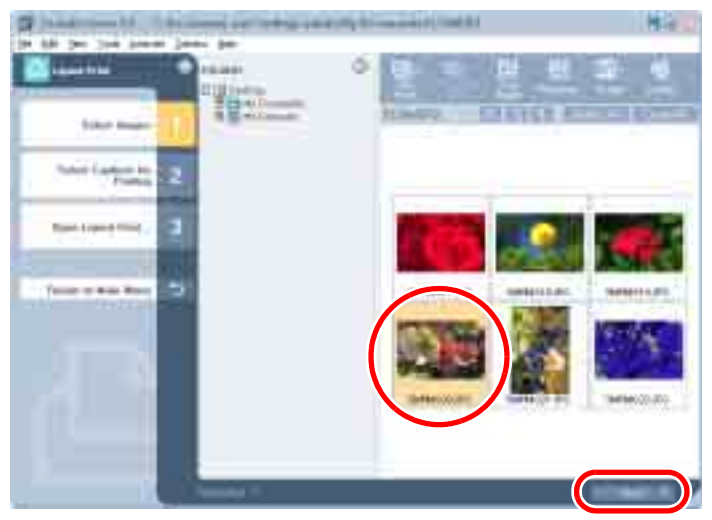

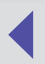

5 Отметьте флажком те данные, которые требуется добавлять к распечатываемым изображениям (можно установить несколько флажков), и нажмите [Finish] (Готово).

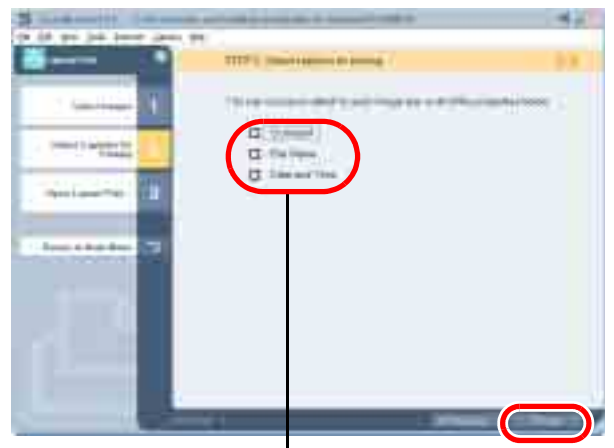

Устанавливая эти флажки, можно добавлять к распечаткам комментарии, имя файла или дату.

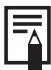

Для добавления к изображению комментария выберите это изображение в программе ZoomBrowser EX и нажмите [Properties] (Свойства).

Запускается приложение PhotoRecord, в котором отображается выбранное изображение.

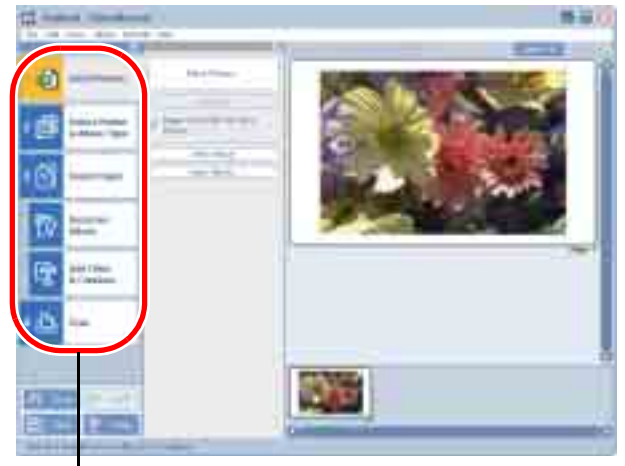

При печати соблюдайте этот порядок.

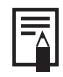

Для просмотра подробных сведений о приложении PhotoRecord воспользуйтесь меню [Help] (Справка) приложения PhotoRecord.

6 Щелкните на вкладке [2 Select Printer & Album Type] (Выбор принтера и типа альбома), затем в поле [Printer] (Принтер) выберите [Canon CP-330] (или [Canon CP-220]). После этого выберите значение параметра [Album Type] (Тип альбома) для просмотра изображения, предназначенного для печати.

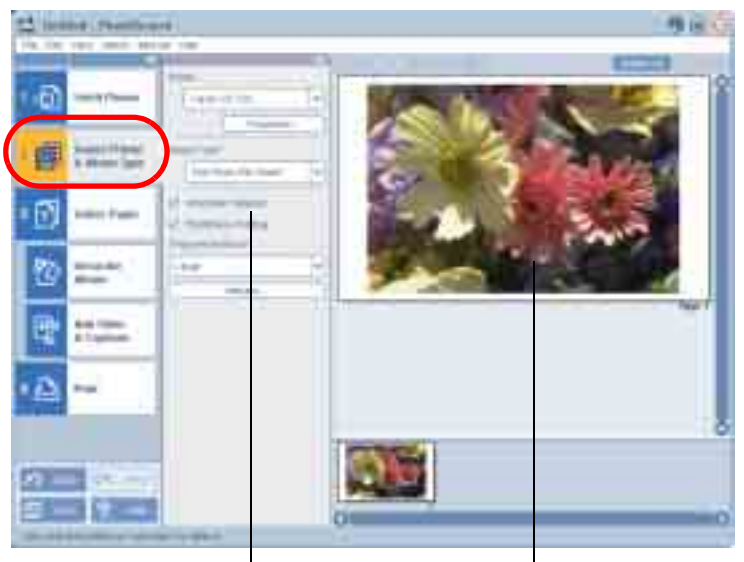

Если установлен этот флажок, размеры изображения автоматически приводятся в соответствие с типом альбома.

Отображается изображение, предназначенное для печати.

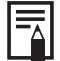

Предусмотрено несколько типов альбомов. Выберите тип альбома в соответствиями с задачами печати.

| Тип альбома                                        | Описание                                                         |
|----------------------------------------------------|------------------------------------------------------------------|
| One Photo Per Sheet<br>(Одна фотография на листе)  | Печать одного изображения на каждом листе.                       |
| Free Form (Свободная форма)                        | Возможность свободной компоновки<br>распечатываемых изображений. |
| Contact Sheet<br>(Печать вплотную)                 | Печать эскизов с информацией о съемке.                           |
| 8-Sticker Label (8 этикеток)                       | Печать на листах с восемью этикетками<br>(⇔ стр. 39).            |
| Fixed Size Photo (Фотография<br>заданного размера) | Печать изображения с заданным коэффициентом масштабирования.     |
| Mosaic (Мозаика)                                   | Печать заданного числа упорядоченных изображений.                |

7 Щелкните на вкладке [3 Select Paper] (Выбор бумаги), затем выберите формат бумаги и ориентацию печати.

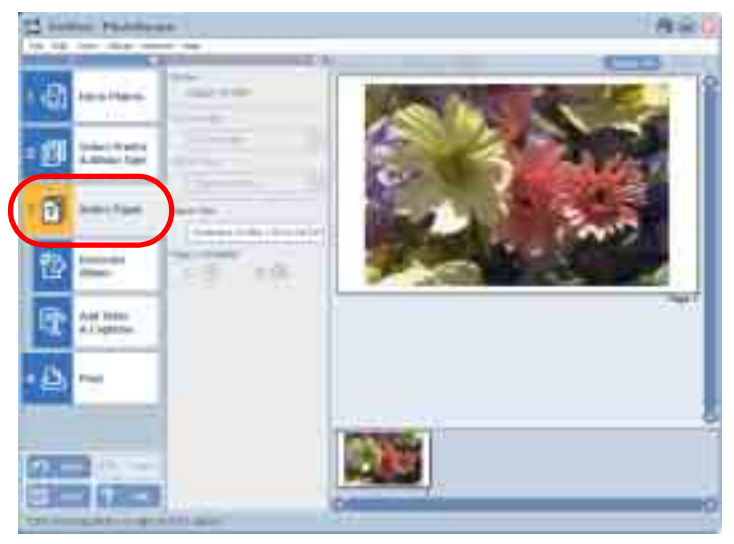

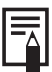

- Щелкнув на вкладке [Decorate Album] (Декоративные элементы альбома) можно изменить внешний вид изображения рамку или фон. Для изменения внешнего вида щелкните на том элементе (рамке или фоне), который требуется изменить.
- Щелкнув на вкладке [Add Title & Captions] (Добавление заголовка и подписей) можно добавить к изображению текст — заголовок или подпись.
- Для добавления других изображений выберите с левой стороны окна вкладку [1 Fetch Photos] (Выбор фотографий), нажмите кнопку [Fetch Photos] (Выбор фотографий), затем выберите изображение.
- Для печати нескольких копий изображения щелкните на изображении правой кнопкой мыши и выберите [Make Copies] (Печать копий). Затем введите количество копий, которое требуется напечатать; для печати заданного количества копий нажмите [OK].

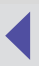

8 Щелкните на вкладке [4 Print] (Печать), проверьте значения параметров печати (в частности, количество копий), затем выберите [Print] (Печать).

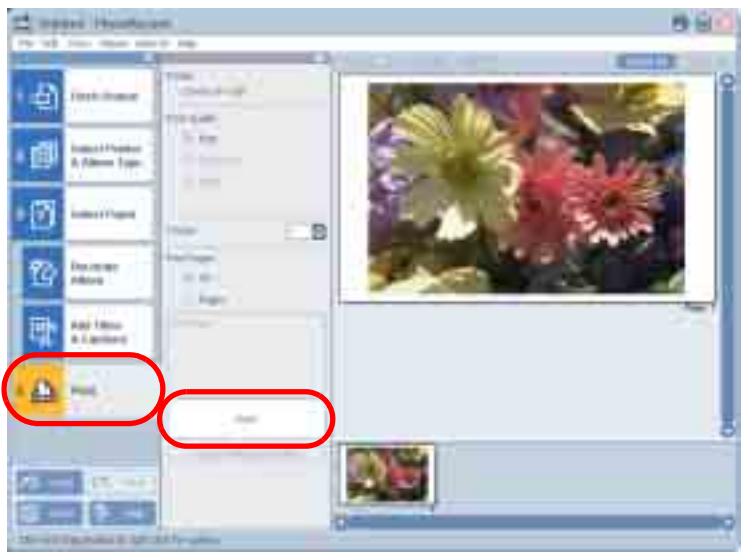

В случае остановки печати пользователем до ее завершения бумага выводится через прорезь для бумаги, при этом может отображаться сообщение об ошибке. Эта операция не является нарушением работы принтера и предусмотрена для защиты печатающей головки.

- Если индикатор горит зеленым цветом: Можно продолжать печать.
- Если индикатор горит красным цветом: Временно удалите бумагу из прорези для бумаги. Выключите принтер, затем включите его снова. Убедитесь в том, что индикатор горит зеленым цветом, и продолжайте печать.

Следует учитывать, что при прерывании печати расходуются чернила из картриджа (в количестве, необходимом для печати одного листа).

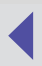

# 9 По завершении печати нажмите 🔀 в правом верхнем углу окна для закрытия приложения PhotoRecord.

Для сохранения альбома нажмите [Yes] (Да), если сохранять альбом не требуется, нажмите [No] (Нет).

После сохранения альбома на экране снова отображается окно приложения ZoomBrowser EX.

- В изображения, полученные с помощью камер, совместимых со стандартом Exif 2.2, вводится информация, содержащаяся в камере, в частности, сведения об объекте и условиях съемки (эта функция называется Exif Print).
- Приложение PhotoRecord позволяет печатать более четкие и качественные изображения, поскольку оно предусматривает (по умолчанию) автоматическую оптимизацию качества печати изображений. Эта функция применяется как к тем изображениям, которые получены с помощью камер, поддерживающих стандарт Exif 2.2, так и к другим изображениям.

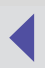

### Печать на листах с восемью этикетками

1 На вкладке [2 Select Printer & Album Type] (Выбор принтера и типа альбома) выберите в поле [Album Type] (Тип альбома) значение "8-Sticker Label" (8 этикеток)

#### 2 Выберите изображение.

Для печати нескольких копий изображения щелкните на экране правой кнопкой мыши и выберите [Make Copies] (Печать копий). Затем введите количество копий, которое требуется напечатать; для печати заданного количества копий нажмите [OK].

Для добавления других изображений нажмите на вкладке [1 Fetch Photos] (Выбор фотографий) кнопку [Fetch Photos] (Выбор фотографий), затем выберите изображение.

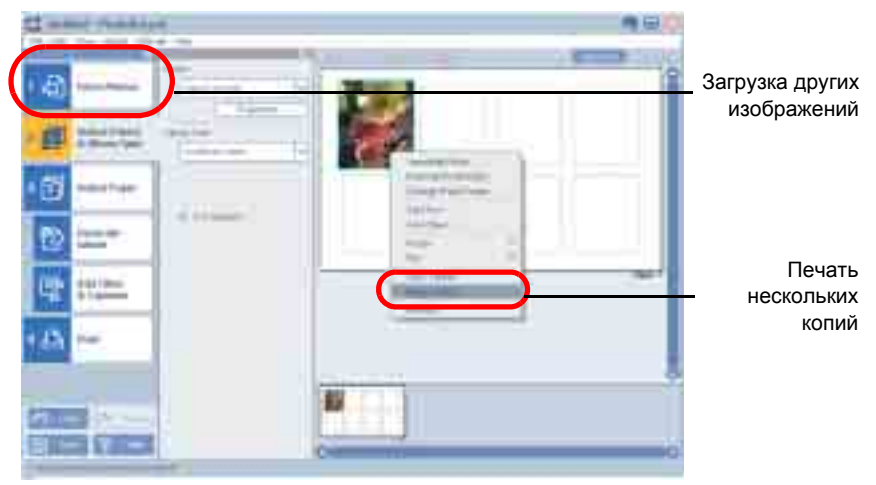

3 Щелкните на вкладке [4 Print] (Печать), проверьте значения параметров печати (в частности, количество копий), затем выберите [Print] (Печать).

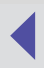

# Объединение изображений для печати

## панорамного изображения

Объединяя несколько изображений и печатая их на широкоформатной бумаге, можно создавать панорамные изображения. Для выполнения этой операции используется прикладная программа PhotoStitch.

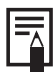

При использовании изображений, полученных с помощью цифровой камере Canon в режиме Stitch Assist, порядок изображений и ориентация композиции автоматически задается приложением PhotoStitch, что упрощает процесс компоновки.

**1** Выберите [View & Modify] (Просмотр и изменение) в главном окне приложения ZoomBrowser EX.

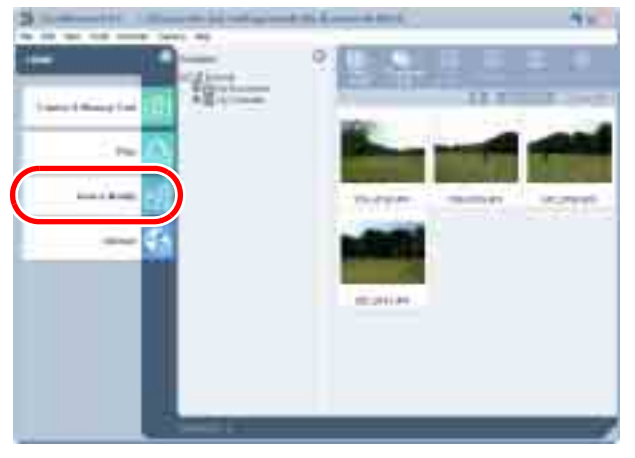

- 2 В появившемся меню выберите [Stitch Photos] (Сшивка фотографий).
- 3 В области просмотра выберите количество фотографий, затем нажмите кнопку [Finish] (Готово) в правом нижнем углу окна.

Запускается приложение PhotoStitch.

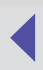

4 Для объединения изображений выполните указания, отображаемые на панели указаний в верхней части окна PhotoStitch.

| 17 (8 mm 7 mm 1    | *                                                                                                    | 112.00 |            |
|--------------------|----------------------------------------------------------------------------------------------------|--------|------------|
|                    | Morge Images Shut in Stich Assist Mode<br>Nucl. Reserve and the second state<br>in the second state and the second state<br>in the second state and the second state in the second<br>second state in the second state in the second state<br>in the second state is the second state in the second state<br>in the second state is the second state is the second state<br>in the second state is the second state is |        | _ Указания |
| 1                  |                                                                                                    |        |            |
| 2                  | · · · · · · · · · · · · · · · · · · ·                                                                                                    |        |            |
|                    |                                                                                                    |        |            |
| 1                  | 100 Mar. 100                                                                                                    |        |            |
| (iii)mee           | HOME DEALER STREET                                                                                                    |        |            |
| time to the second |                                                                                                    | _      |            |

5 Сохраните панорамное изображение, затем нажмите Для закрытия приложения PhotoStitch.

#### 6 Напечатайте панорамное изображение.

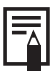

Для получения информации о печати объединенных изображений см. раздел *Печать на стандартных листах и на листах с одной этикеткой* (→ стр. 32).

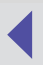

# Печать части изображения (обрезка)

Можно выделить фрагмент изображения и затем напечатать его. Эта функция удобна в том случае, если требуется напечатать только часть изображения, или если наиболее важная часть изображения расположена не по центру.

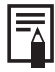

Поскольку в процессе печати края изображения шириной 1–3 мм обрезаются, рекомендуется выбирать область изображения, несколько выступающую за пределы того фрагмента, которую требуется распечатать.

#### **1** Дважды щелкните на изображении в окне альбома.

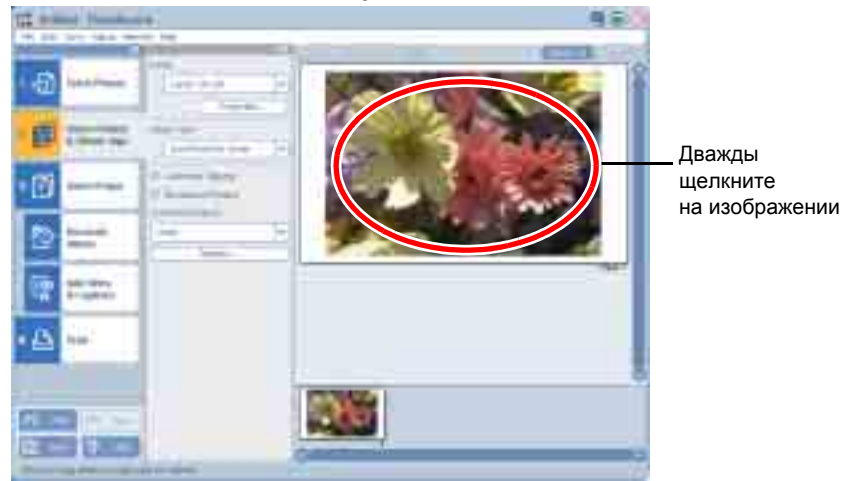

Появляется окно Photo Control Panel (Панель управления фотографиями).

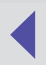

#### **2** Выберите область, которую требуется распечатать.

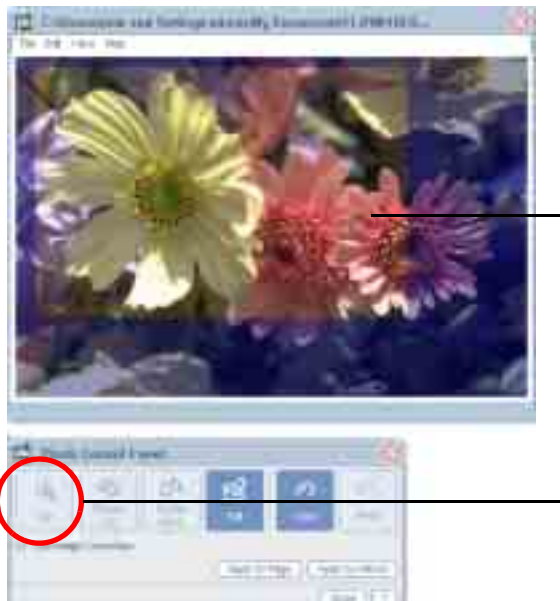

Обрезаемая область (область для печати)

Кнопка [Clip] (Обрезать)

• На вкладке [2 Select Printer & Album Type] (Выбор принтера и типа альбома), если в поле [Album Type] (Тип альбома) выбрано значение [8-Sticker Label] (8 этикеток), или установлен флажок [Automatic Clipping] (Автоматическая обрезка)

Обрезаемая область задается автоматически, можно изменить формат этой области или удалить обрезающую рамку.

Для изменения размера обрезающей рамки перетащите ее край указателем мыши; для перемещения рамки поместите указатель мыши внутрь рамки и перетащите ее.

#### • Во всех остальных случаях

Нажмите кнопку [Clip] (Обрезать); затем выберите обрезаемую область перетаскиванием указателя мыши при нажатой левой кнопке. Для изменения размера обрезающей рамки перетащите ее край указателем мыши; для перемещения рамки поместите указатель мыши внутрь рамки и перетащите ее.

# **3** После задания параметров закройте панель управления фотографиями, нажав кнопку [Close] (Закрыть).

## Настройка цветопередачи и яркости

## (регулировка качества изображений)

1 Выбрав принтер на вкладке [2 Select Printer & Album Type] (Выбор принтера и типа альбома), нажмите [Properties] (Свойства).

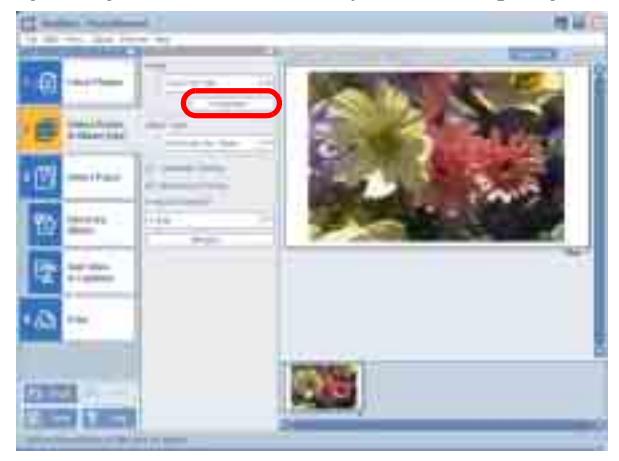

2 Выберите вкладку [Image Adjustment] (Настройка изображений) и отрегулируйте цветопередачу и яркость. Для получения дополнительной информации вызовите справочную систему, выбрав [?] или [Help] (Справка).

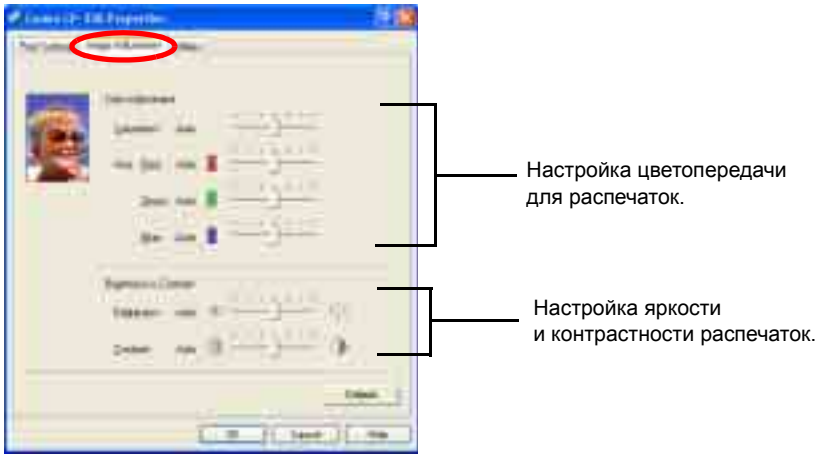

**3** После задания параметров нажмите [OK] для закрытия диалогового окна [Properties] (Свойства).

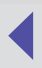

# Приложения

## Об области печати и пикселах

#### Область печати

Затененная область (\_\_\_\_) на следующих схемах означает максимально возможную область печати.

Поскольку область печати больше фактического размера бумаги, следует учитывать, что при печати изображения его края обрезаются.

(Размеры указаны в миллиметрах)

#### Лист формата открытки

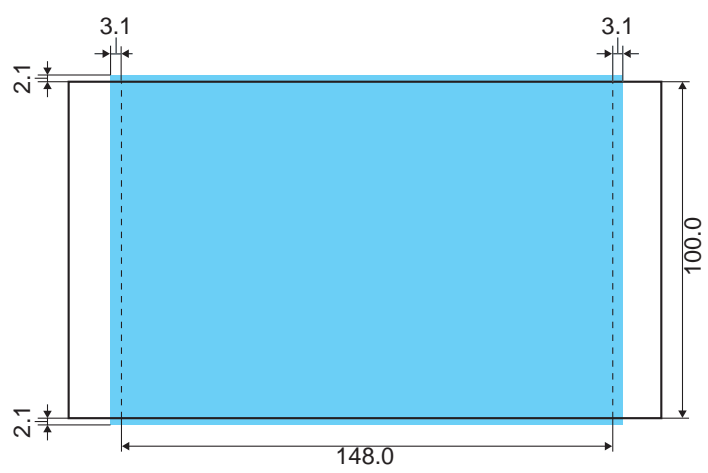

Лист формата L

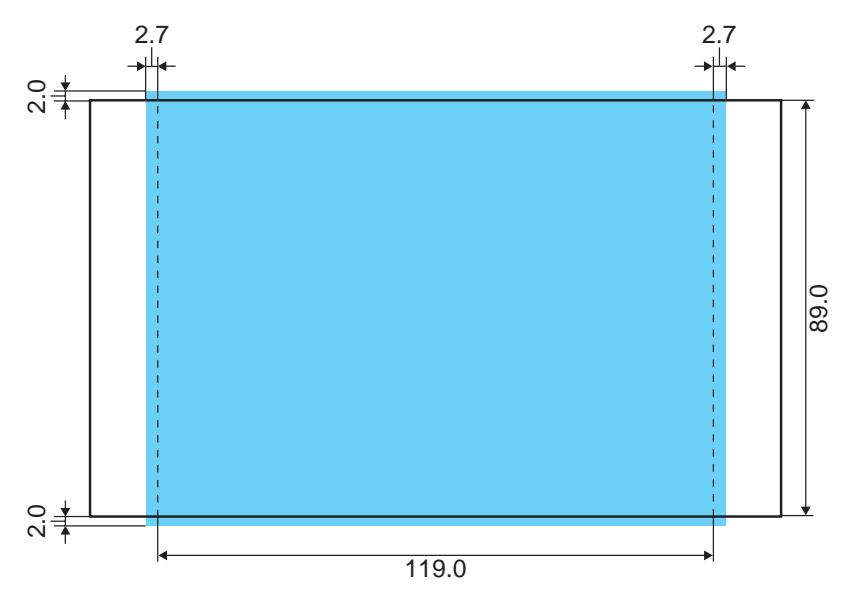

Лист формата кредитной карты/Лист с одной этикеткой

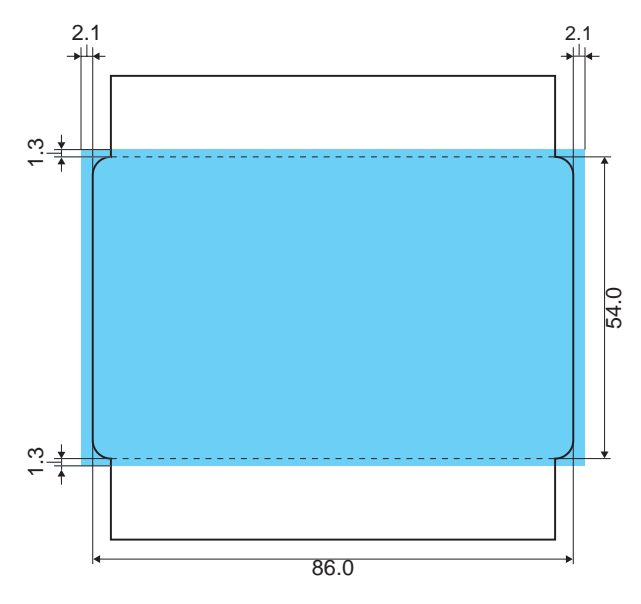

46

### Широкоформатный лист

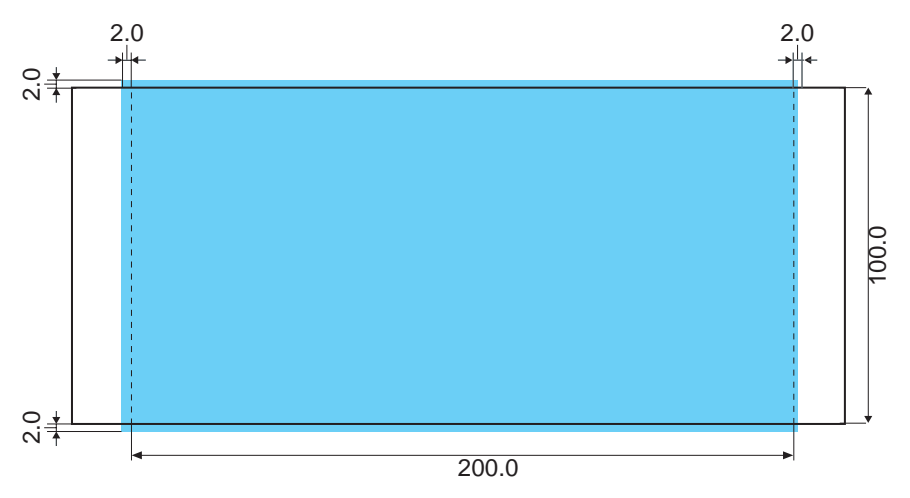

## Размер изображения в пикселах

| Тип бумаги                                            | Общее количество<br>пикселов (точек)* | Фактическое количество<br>пикселов (точек) |
|-------------------------------------------------------|---------------------------------------|--------------------------------------------|
| Лист формата открытки                                 | 1232 × 1823                           | Прибл. 1180 × 1748                         |
| Лист формата L                                        | 1100 × 1471                           | Прибл. 1050 × 1406                         |
| Лист формата кредитной карты/<br>Широкоформатный лист | 669 × 1066                            | Прибл. 638 × 1016                          |
| Wide size sheet                                       | 1232 × 2416                           | Прибл. 1180 × 2362                         |

\* Количество пикселов в области печати при печати без рамок. Это количество включает края изображения, обрезаемые в процессе печати.

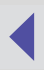

## Устранение неполадок

В этом разделе приводятся указания по устранению неполадок.

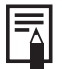

Если выполнение этих указаний не привело к устранению неполадки, перезагрузите компьютер. Если и после этого неполадка не исчезла, удалите драйвер принтера и установите его снова.

#### Печать не начинается.

#### Причина: Принтер отключен от источника питания.

Способ устранения: Убедитесь, что индикатор на принтере горит зеленым цветом (⇒ стр. 28).

Причина: Кабель USB подключен неправильно.

Способ устранения: Проверьте подключение кабеля USB и при необходимости подключите его правильно (→ стр. 29).

#### Причина: Принтер работает в автономном режиме.

Способ устранения: Выполните следующую процедуру.

#### <Windows 98/Me/2000>

- 1. Нажмите кнопку [Start] (Пуск) и выберите [Settings] (Настройка), [Printers] (Принтеры).
- Щелкните на значке [Canon CP-330] или [Canon CP-220] правой кнопкой мыши. Если выбран параметр "Use Printer Offline" (Отложенная печать), отмените его выбор.

#### <Windows XP>

- 1. Нажмите кнопку [Start] (Пуск) и выберите [Control Panel] (Панель управления), [Printers and Other Hardware] (Принтеры и другое оборудование)], [Printers and Faxes] (Принтеры и факсы).
- Если принтер [Canon CP-330] или [Canon CP-220] работает в автономном режиме, щелкните на значке принтера правой кнопкой мыши, затем выберите "Use Printer Online" (Использовать принтер в оперативном режиме).

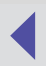

#### Печать останавливается до ее завершения.

Причина: Неправильно подключен кабель USB.

Способ устранения: Проверьте подключение кабеля USB и при необходимости подключите его правильно (→ стр. 29).

Причина: Принтер подключен через концентратор USB.

Способ устранения: Подключите принтер через кабель USB непосредственно к компьютеру. Подключение через концентратор USB может привести к неправильной работе принтера.

Причина: Неправильно настроены параметры подкачки.

#### <Windows 98/Me/2000>

- 1. Нажмите кнопку [Start] (Пуск) и выберите [Settings] (Настройка), [Printers] (Принтеры).
- Щелкните на значке [Canon CP-330] или [Canon CP-220] правой кнопкой мыши и выберите [Properties] (Свойства).
- Выберите вкладку [Details] (Сведения). Нажмите кнопку [Spool Settings] (Очередь), затем нажмите кнопку [Restore defaults] (Восстановить исходные параметры).

#### <Windows XP>

- 1. Нажмите кнопку [Start] (Пуск) и выберите [Control Panel] (Панель управления), [Printers and Other Hardware] (Принтеры и другое оборудование), [Printers and Faxes] (Принтеры и факсы).
- Щелкните на значке [Canon CP-330] или [Canon CP-220] правой кнопкой мыши и выберите [Properties] (Свойства).
- 3. Выберите вкладку [Advanced] (Расширенные), затем выберите "Start printing immediately" (Начать печать немедленно).

# Причина: Для защиты печатающей головки от воздействия высоких температур печать приостановлена до охлаждения печатающей головки.

Способ устранения: Такая приостановка печати не является неполадкой. После охлаждения печатающей головки печать возобновляется автоматически.

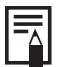

При чрезмерном нагревании печатающей головки, как правило, отображается сообщение. Однако если в окне свойств драйвера принтера на вкладке [Utilities] (Обслуживающие программы) не выбран параметр "Notification messages are displayed" (Отображать уведомляющие сообщения), сообщение не отображается.

#### Цвета изображения на экране отличаются от цветов на распечатке

Способ устранения: На дисплеях принтеров и компьютера используются разные способы воспроизведения цветов. Кроме того, видимые цвета на экране компьютера зависят от условий освещения и параметров дисплея. Однако цветопередачу можно отрегулировать на вкладке [Image Adjustment] (Настройка изображений) (→ стр. 44).

# Сообщения об ошибках

Если в процессе печати происходит ошибка, на экране компьютера отображается сообщение об ошибке.

В этом разделе содержатся список сообщений об ошибках, а также указания по устранению ошибок.

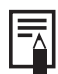

- Если выполнение этих указаний не приводит к устранению ошибки, обратитесь в ближайшее справочное бюро службы поддержки пользователей компании Canon.
- Наряду с информацией, содержащейся в настоящем разделе, пользуйтесь Руководством пользователя принтера.

#### Ошибки, при которых возможно возобновление печати

При появлении любого из следующих сообщений возможно возобновление печати. После выполнения рекомендаций по устранению ошибки нажмите кнопку [Continue] (Продолжить) для возобновления печати.

Paper-feed error (Ошибка подачи бумаги).

Убедитесь в том, что бумага правильно загружена в кассету, а кассета для бумаги правильно установлена.

Нажмите [Resume] (Возобновить) для возобновления печати или [Cancel] (Отмена) для ее остановки.).

Причина: Неправильно установлена кассета для бумаги.

Способ устранения: Выньте кассету для бумаги, затем правильно вставьте ее в принтер.

Причина: Бумага неправильно вставлена в кассету.

Способ устранения: Выньте бумагу, затем правильно вставьте ее в кассету.

Причина: В кассете нет бумаги.

Способ устранения: Добавьте бумагу в кассету.

Ink cassette is empty and must be replaced (В картридже закончились чернила; необходимо заменить чернильный картридж). Нажмите [Resume] (Возобновить) для возобновления печати или [Cancel] (Отмена) для ее отмены.

Причина: В картридже закончились чернила.

Способ устранения: Замените чернильный картридж.

Ink cassette not installed (Чернильный картридж не установлен). Для печати необходимо вставить чернильный картридж. Нажмите [Resume] (Возобновить) для возобновления печати или [Cancel] (Отмена) для ее отмены.

Причина: В принтер не вставлен чернильный картридж.

Способ устранения: Вставьте в принтер чернильный картридж.

The printer is not ready for printing (Принтер не готов к печати). Проверьте питание и подключение принтера.

Причина: Принтер отключен от источника питания.

Способ устранения: Убедитесь, что индикатор на принтере горит зеленым цветом (⇒ стр. 28).

Причина: Неправильно подключен кабель USB.

Способ устранения: Способ устранения: Проверьте подключение кабеля USB и при необходимости подключите его правильно (+ стр. 29).

No Paper Cassette has been found (Кассета для бумаги не обнаружена). Вставьте подходящую кассету.

Нажмите [Resume] (Возобновить) для возобновления печати или [Cancel] (Отмена) для ее остановки.

Причина: Не вставлена кассета для бумаги.

Способ устранения: Вставьте в принтер кассету для бумаги.

Wrong type of paper (Неверный тип бумаги). Вставьте бумагу подходящего типа. Нажмите [Resume] (Возобновить) для возобновления печати или [Cancel] (Отмена) для ее остановки.

Причина: Бумага не соответствует параметрам печати.

Способ устранения: Удалите бумагу и вставьте бумагу правильного формата.

The paper cassette differs from the setup (Кассета для бумаги не соответствует настройке). Проверьте кассету для бумаги. Нажмите [Resume] (Возобновить) для возобновления печати или [Cancel] (Отмена) для ее остановки.

Причина: Кассета для бумаги, установленная в принтер, не соответствует параметрам печати.

Способ устранения: Вставьте подходящую кассету для бумаги.

The specified Ink Cassette cannot be found (Не удается обнаружить указанный чернильный картридж). Вставьте указанный чернильный картридж. Нажмите [Resume] (Возобновить) для возобновления печати или [Cancel] (Отмена) для ее остановки.

Причина: Чернильный картридж, установленный в принтер, не соответствует параметрам печати.

Способ устранения: Вставьте подходящий чернильный картридж.

The specified Ink Cassette and Paper cannot be found (Не удается обнаружить указанные чернильный картридж и бумагу). Вставьте указанные чернильный картридж и бумагу. Нажмите [Resume] (Возобновить) для возобновления печати или [Cancel] (Отмена) для ее отмены.

Причина: Чернильный картридж и бумага, установленные в принтер, не соответствуют параметрам печати.

Способ устранения: Вставьте подходящие чернильный картридж и бумагу.

The battery capacity of the printer is insufficient (Аккумулятор принтера разряжен).

Подключите адаптер сети переменного тока и нажмите [Resume] (Возобновить) для возобновления печати или [Cancel] (Отмена) для ее отмены.

Причина: Низкий уровень заряда аккумулятора, недостаточный для работы принтера.

Способ устранения: Способ устранения: Воспользуйтесь новой или полностью заряженной аккумуляторной батареей или подключите к принтеру адаптер сети переменного тока (компактный блок питания).

### Ошибки, сопровождающиеся отменой печати

При появлении любого из следующих сообщений печать отменяется. После выполнения рекомендаций по устранению ошибки необходимо снова запустить задание на печать.

#### Paper jammed in printer (Замятие бумаги в принтере).

Устраните замятие, как указано ниже, затем повторите попытку печати. 1. Удалите замятую бумагу.

#### 2. Выключите и снова включите принтер.

#### Причина: В процессе печати произошло замятие бумаги внутри принтера, либо перед началом печати внутри принтера оставалась бумага.

Способ устранения: Закройте диалоговое окно, затем выключите и снова включите принтер. Бумага автоматически выводится из приемника бумаги или из прорези для бумаги. Удалите бумагу, затем еще раз выключите и снова включите принтер, после чего повторно запустите задание на печать.

#### **Problem with ink cassette**

(Неполадка, связанная с чернильным картриджем).

Устраните неполадку, как указано ниже, затем повторите попытку печати.

- 1. Проверьте состояние чернильного картриджа.
- 2. Выключите и снова включите принтер.
- 3. Удалите бумагу, которая вызвала неполадку.

Причина: Неполадка, связанная с чернильным картриджем.

Способ устранения: Выньте чернильный картридж из принтера. Устраните провисание чернильной пластины и снова вставьте чернильный картридж в принтер. Если неполадка не устранена, замените чернильный картридж.

#### Error occurred during communication (Ошибка передачи данных). Проверьте питание и подключение принтера.

Причина: Во время печати прекратилась подача питания.

Способ устранения: Убедитесь, что индикатор на принтере горит зеленым цветом (⇒ стр. 28).

Причина: Во время печати кабельное соединение ослабло или было нарушено.

Способ устранения: Способ устранения: проверьте подключение кабеля USB и при необходимости подключите его правильно (→ стр. 29).

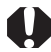

Неправильное подключение кабеля USB может приводить к ошибкам передачи данных. Убедитесь в том, что принтер подключен к порту корневого концентратора на компьютере через подходящий кабель USB, затем повторите попытку печати.

#### Problem with the printer (Неполадка, связанная с принтером). Выключите и снова включите принтер.

Причина: Инициализация блока принтера не была выполнена успешно.

Способ устранения: Выключите и снова включите питание принтера. Повторно запустите задание на печать.

Причина: Избыток бумаги в кассете.

Способ устранения: Удалите бумагу из кассеты, затем загрузите в кассету допустимое количество бумаги.

В случае появления на экране сообщений об ошибках, связанных

с операционной средой компьютера, следуйте указаниям, содержащимся в этих сообщениях.